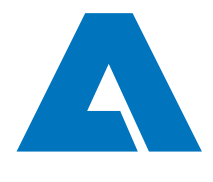

# Supplier Registration Process PURE PORTAL

## **TECHNICAL SUPPORT**

For questions regarding the supplier portal and the registration process in general, contact your contact person within ANDRITZ.

In case technical problems arise, contact our provider JAGGAER:

jdsupport@jaggaer.com

NA & SA+1-800-233-1121 OR +1-248-434-1268Europe & Africa+43-1-80 410 50Asia & Australia+65-656 280 60

### INITIAL REGISTER ON THE ANDRITZ SUPPLIER PORTAL

The registration is a two step process.

- 1. Company registration on the portal [create account and user]
- 2. Supplier self assessment

### **1 COMPANY REGISTRATION:**

1. Open the email invitation 'Regsitration ANDRITZ Supplier Collaboration Platform'. Read the instructions and click on the link to start the supplier self assessment.

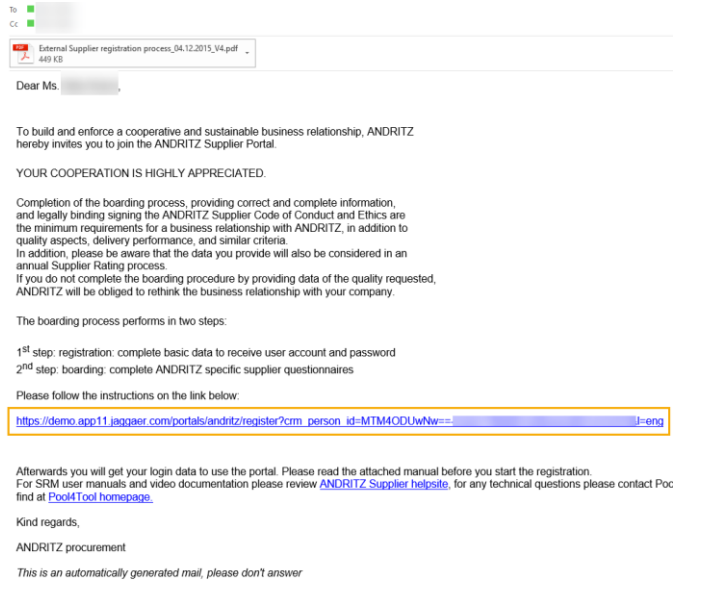

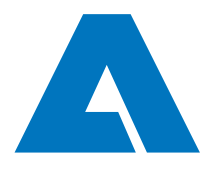

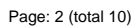

2. Select a language

| 1 GENERA | AL 2 PERSO | NAL DATA                         | 3 COMPANY                                   | DATA          | (4) CONSENT |
|----------|------------|----------------------------------|---------------------------------------------|---------------|-------------|
|          |            |                                  | <b>Rit</b> L                                |               |             |
|          | Welcome to | the Supplier Co<br>Alrea<br>supp | llaboration Pla<br>dy Jaggaer Direct<br>ier | tform Registi | ation       |
|          |            | Please choos                     | e a language belov                          | v             |             |
|          | Chinese En | glish Spanish                    | French                                      | German Po     | tuguese     |

3. Complete the personal data and click 'Continue'

| CONTACT PERSON |       |       |
|----------------|-------|-------|
| Salutation*    |       |       |
| Ms.            |       | •     |
| First name*    |       |       |
| Stephanie      |       |       |
| Last name*     |       |       |
| Example        |       |       |
| Department*    |       |       |
| Sales          |       | •     |
| Telephone      |       |       |
| + 43 - AT 🔹    | 316   | 69020 |
| ~~~~           |       |       |
|                |       |       |
| Loginname*     |       |       |
| Example        |       |       |
| Back Con       | tinue |       |

4. Complete the company data and click 'Continue'

<u>NOTE</u>: DUNS is a unique 9-digit number issued by the company Duns & Bradstreet. Click on 'D&B Lookup' to verify if the DUNS entered is correct.

If you don't have a DUNS please use the link <sup>[2]</sup> to apply for a new number. The application is free of charge.

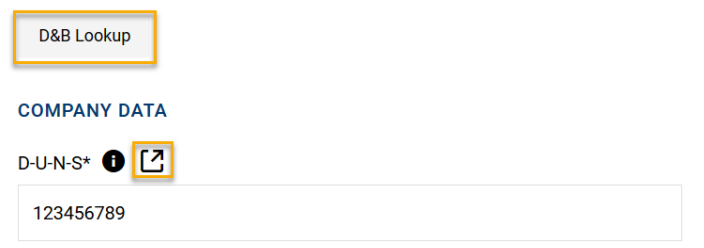

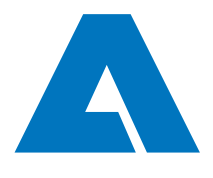

| D     | ~ | 11-1-1 | 4 0 |
|-------|---|--------|-----|
| Page: | 3 | (total | 10) |

| со   | MPANY D    | ATA      |      |        |
|------|------------|----------|------|--------|
| D-U  | -N-S* 🕕    | 2        |      |        |
| 1    | 23456789   |          |      |        |
| Cor  | mpany nar  | ne*      |      |        |
| с    | ompany E   | xample   |      |        |
| Stre | eet*       |          |      |        |
| E    | xample Str | reet     |      |        |
| ÷.,  |            |          |      |        |
|      |            |          |      |        |
| Ho   | mepage     | Ð        |      |        |
| h    | ttp://www. | example. | com  |        |
| Tel  | ephone     |          |      |        |
| +    | 43 - AT    | •        | 316  | 69020  |
| Fax  |            |          |      |        |
| +    |            | •        | Area | Number |
|      | Back       | Conti    | nue  |        |

# 5. Review the Service Privacy Policy, Code of Business Conducts and Ethis and Terms of Use carefully. Click 'Accept & Submit'

### **Dear Supplier**

As you are aware, the European Union ("EU")'s General Data Protection Regulation ("GDPR"), effective May 25, 2018, imposes new requirements on organizations that process personal data of EU residents to comply with GDPR's requirements and to ensure the privacy and security of all personal data entrusted to us by our customers and users.

Please read our updated Service Privacy Policy.

Please take your time to read and accept this policy by clicking the 'Accept' button, which will automatically appear once you have scrolled down to the bottom of the document. Afterwards you will be forwarded to the requested page.

| ~ | I agree to                                                                                         | all terms and conditions Service Privacy Policy                                                                                                    |
|---|----------------------------------------------------------------------------------------------------|----------------------------------------------------------------------------------------------------|
|   | I agree th<br>registrati<br>represen<br>order to a<br>JAGGAE<br>The revo<br>causes th<br>Privacy F | hat JAGGAER uses the data, entered in the course of the<br>on on the supplier portal of Andritz AG, of the company<br>ted by me as well as my contact data, in an EDP-supported way, in<br>allow all customers of JAGGAER Direct to have access via the<br>R Supplier Network.<br>Cation of this declaration of consent is possible at any times and<br>he illegitimacy of further use of this published data. Service<br>Policy |
| ~ | I have rea                                                                                         | ad and accept Code of Business Conduct and Ethics                                                                                                    |
| ~ | Terms of                                                                                           | Use                                                                                                    |
|   | Back                                                                                               | Accept and Submit                                                                                                    |

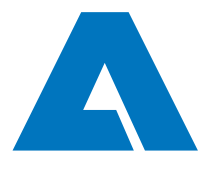

Page: 4 (total 10)

# 2 SUPPLIER SELF ASSESSMENT QUESTIONNAIRE

1. After registrating your company, you will receive an e-mail with your login data.

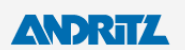

### Successful Registration

Thank you for your registration. You may now log into the Portal. The password has been sent to your email address.

🖸 Open Supplier Portal

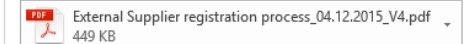

Dear Ms. Ella Example,

The registration was successful - now we kindly invite you to complete the boarding process by finalizing the next steps. Please read the attached manual before you start the boarding process. All provided information shall be in English language only.

During the boarding process you will be guided through these steps:

Phase 1:

- 1. Maintenance of the company data
- 2. Maintenance of the contact persons
- 3. Selection of commodities
- 4. Answering the questionnaire "supplier profile"5. Publish profile
- 6. Acceptance of the "supplier profile" by the responsible purchaser (ANDRITZ)

#### Phase 2:

- 7. Answering the "extended supplier profile"
- 8. Publish extended supplier profile
- 9. Acceptance of the "extended supplier profile" by the responsible purchaser (ANDRITZ)
- 10. Take over in the supplier pool and approval for request for quotations (ANDRITZ)

Important note: In case you got invited by Andritz, phase 1 and phase 2 are merged.

Your username: ella.example Your password: )flo;TrfordSB,

You can login, by using the following link: https://app11.jaggaer.com/login.php

For SRM user manuals and video documentation please review ANDRITZ Supplier helpsite, for any technical questions please cont Pool4Tool homepage.

Kind regards,

ANDRITZ procurement

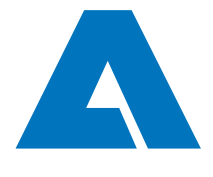

Page: 5 (total 10)

2. Log into the supplier portal and complete the supplier self assessment.

<u>Password error</u>: Please note that a whitespace is added as last digit of the password when the password is copied from the e-mail. Either delete the whitespace (last digit) or enter the password manually.

| ANDRITZ               |                                                       |
|-----------------------|-------------------------------------------------------|
| Username ella.example |                                                       |
| Password Login        | () The password entered contains invalid whitespaces. |

3. Change the password and click 'Save'

| Change Passwor<br>Your password has expired | ord<br>I. Please change it now |            |
|---------------------------------------------|--------------------------------|------------|
| ••••••                                      |                                | Þ          |
| •••••                                       |                                | <b>√</b> Ø |
| •••••                                       |                                | ✔ %        |
| Password forgotten?                         | Save                           | Reset      |

4. Complete the supplier self assessment. Click 'Continue with the registration'

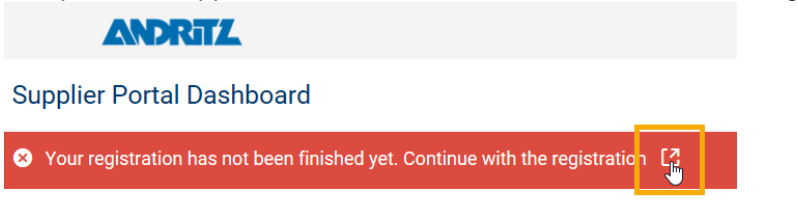

Welcome

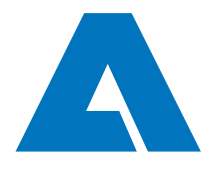

Page: 6 (total 10)

|        |                 |                |             | ~ | Continue |
|--------|-----------------|----------------|-------------|---|----------|
| 1 DATA | (2) CONTACTS    | (3) CATEGORIES | (4) PROFILE |   |          |
|        |                 |                |             |   |          |
| •      | COMPANY DATA    |                |             |   |          |
|        | DUNS* 🕕 🔼       |                |             |   |          |
|        | 123456789       |                |             |   |          |
|        | Company name*   |                |             |   |          |
|        | Company Example |                |             |   |          |
|        | Street*         |                |             |   |          |
|        | Example Street  |                |             |   |          |
|        |                 |                |             |   |          |
|        | Street-number   |                |             |   |          |
|        | 1               |                |             |   |          |

5. Review the company data again and click 'Continue'

6. Edit the contact persons.

The admin user is automatically stored as contact for each position.

Click on <sup>4</sup>, to add further contact persons. NOTE: additional contact can also be granted access to the portal. In the contact profile select 'Portal Access' and add a login name. It is highly recommended to add at least one further portal user.

|                                  | Cancel |
|----------------------------------|--------|
| Department*                      | 1      |
| Engineering                      |        |
| Telephone                        |        |
| + Country Area Number            |        |
| E-Mail*                          |        |
| edward.example@metalsexample.com |        |
| Mobile                           |        |
| + Country Area Number            |        |
| Portal Access 🚯                  |        |
| Loginname*                       |        |
| edward.example                   |        |

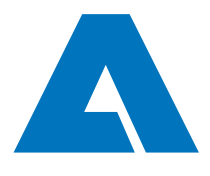

Page: 7 (total 10)

7. Click on edit  $\checkmark$  to assign a new contact for a position.

| Assigned Roles                           | Contacts                                                                                            |                                                     |  |  |  |  |
|------------------------------------------|----------------------------------------------------------------------------------------------------|-----------------------------------------------------|--|--|--|--|
| Supplier Profile                         |                                                                                                    | Ouality Document                                    |  |  |  |  |
|                                          |                                                                                                    |                                                     |  |  |  |  |
| Example Stephanie<br>stephanie.neubauer@ | andritz.com                                                                                         | Example Stephanie<br>stephanie.neubauer@andritz.com |  |  |  |  |
| 1. Sele<br>2. Sele<br>3. Click           | <ol> <li>Select the position</li> <li>Select the contact person</li> <li>Click on 'Save'</li> </ol> |                                                     |  |  |  |  |
| Assign Company Roles                     |                                                                                                    |                                                     |  |  |  |  |
| Supplier Profile<br>Quality Document     | QUALITY DOCUMENT<br>Name*                                                                           |                                                     |  |  |  |  |
| Order<br>RFQ                             | Example, Peter (14858                                                                               | 51 - Company Exar 🛐                                 |  |  |  |  |
| Email                                    | Example)                                                                                            | In Company                                          |  |  |  |  |
| Managing Director                        |                                                                                                    |                                                     |  |  |  |  |
| Sales Manager                            |                                                                                                    |                                                     |  |  |  |  |
| QM-Manager                               |                                                                                                    |                                                     |  |  |  |  |
| After Sales Service                      |                                                                                                    |                                                     |  |  |  |  |
| Purchasing                               |                                                                                                    |                                                     |  |  |  |  |
| Production                               |                                                                                                    |                                                     |  |  |  |  |
|                                          |                                                                                                    | Cancel                                              |  |  |  |  |

8. To proceed with the registration, click 'Continue'.

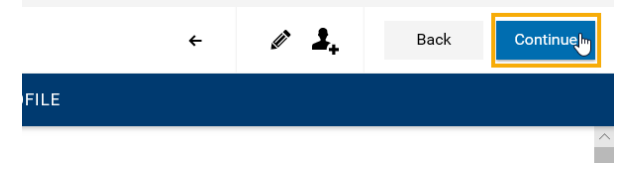

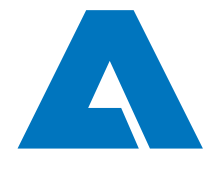

Back 3 Con

- 9. Select the main categories you are able to provide as a supplier
  - 1. Select the main categories (max. 10). The selection will be displayed on the right side
    - of the screen. Use the arrow to see the sub categories.
  - 2. Select your primary category on the right side.
  - 3. Click 'Continue'.

Registration - Categories

| 🕑 DATA                                            | ⊘ CONTACTS             | 3 CATEGORIES     | (4) PROFILE                                    |            |
|---------------------------------------------------|------------------------|------------------|------------------------------------------------|------------|
|                                                   |                        |                  |                                                |            |
| Search for category                               |                        |                  |                                                |            |
| elect your main categories (max. 10)              | Expand All   Close All | Selected Cate    | egories                                        |            |
| Plates, Sheets, Bars, Profiles, Rolls             | <b>•</b>               | 2 Choose Primary | Category*                                      |            |
| ✓ Plates                                          |                        | Plates, Sheets,  | Bars, Profiles, Rolls • Plates • Plates carbor | n steel (e |
| Plates carbon steel (eg S235xx, S355xx, etc.)     |                        | Diates Sheets B  | tare Drofilae Rolle Diatae                     |            |
| ✓ Plates stainless austenitic (eg 1.4301,1.4307,1 | .4404,1.4432)          | Plates carbon    | steel (eg \$235xx, \$355xx, etc.)              |            |
| ✓ Plates stainless duplex (eg 1.4162, 1.4362, 1.4 | 410, 1.4462)           |                  |                                                |            |
| ✓ Plates stainless steel others                   |                        | Plates stainles  | s austenitic (eg 1.4301,1.4307,1.4404,1.44     | 32)        |
| ✓ Plates non-ferrous (eg copper, aluminium,)      |                        | Plates stainles  | s duplex (eg 1.4162, 1.4362, 1.4410, 1.4462    | 2)         |

- 10. Complete the profile questions.
  - 1. Select a sheet and fill in all mandatory fields.
  - 2. **ATTENTION**: Click on **SAVE** before switching to the next sheet. The profile can ce saved at any stage and continued at a later time.
  - 3. The current progress and tabs with missing mandatory information are displayed at the top. All mandatory fields are marked with an asterix \*.

| Profile                                                          |                                                                                                    |                          |                        | Save                                     | Publish |
|------------------------------------------------------------------|----------------------------------------------------------------------------------------------------|--------------------------|------------------------|------------------------------------------|---------|
| General                                                          | Products & Services                                                                                                    | Certificates             | Logistics              | Compliance & Sustainability              |         |
| A SAVE YOU<br>Sections cc<br>Co<br>Log<br>Pro<br>Ce<br>Mandatory | R WORK BEFORE CHANGING T.<br>ntaining empty mandatory fields:<br>mpliance & Sustainability<br>gistics<br>ducts and Service<br>rtificates<br>fields filling progress: 80% | ABS! You must fill ALL r | nandatory fields in Al | LL categories before clicking 'Publish'! |         |

- 4. Click on 'Publish' after completing all the sheets.
- 5. Confirm publication.

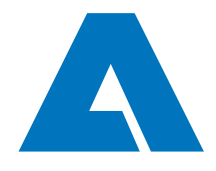

Page: 9 (total 10)

| ANDRITZ                                                          |                                                                                                    |            |              |           |      |      | Ŧ       |
|------------------------------------------------------------------|----------------------------------------------------------------------------------------------------|------------|--------------|-----------|------|------|---------|
| Registration - Profile                                           |                                                                                                    |            |              |           | Back | Save | Publish |
|                                                                  | 🕗 DATA                                                                                              | ⊘ contacts | O CATEGORIES | 4 PROFILE |      | 2    | 3       |
| General Business Certifications Environment                      | 1                                                                                                   |            |              |           |      |      |         |
| General                                                          |                                                                                                    |            |              |           |      |      |         |
| ≝<br>Please fill ALL mandatory fields in ALL categories before o | licking 'Publish'!                                                                                  |            |              |           |      |      |         |
| 🗆 General information (detail)                                   |                                                                                                    |            |              |           |      |      | î       |
| Established (Year)* 123                                          | 1997                                                                                                |            |              |           |      |      |         |
| Business type*                                                   | <ul> <li>✓ Trading</li> <li>☐ Manufacturing</li> <li>☐ Consulting</li> <li>☐ Engineering</li> </ul> | 9          |              |           |      |      |         |
| demo.app11.jaggaer.com says                                      |                                                                                                    |            |              |           |      |      |         |
| Publish supplier profile?                                        |                                                                                                    |            |              |           |      |      |         |
| 4 ск                                                             | Cancel                                                                                              |            |              |           |      |      |         |

11. Afterwards your data will be sent to ANDRITZ for confirmation.

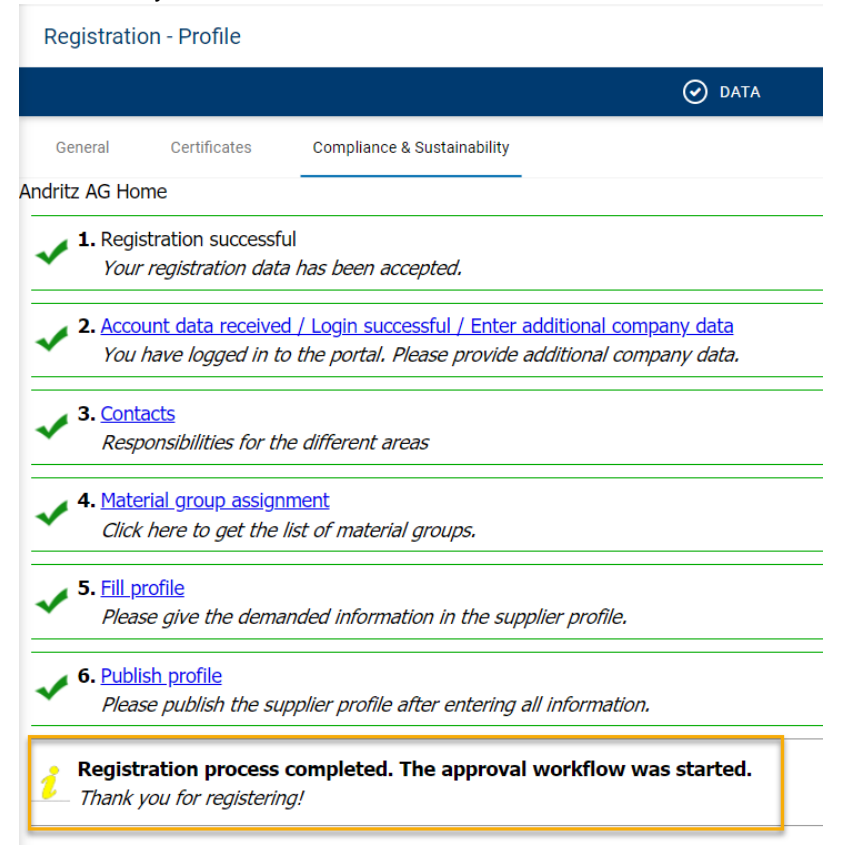

12. Review and edit the data.

Click on the Menu <sup>III</sup> 'Master Data' to review and edit your profile. IMPORTANT: Don't forget to publish the profile after making changes to also inform ANDRITZ.

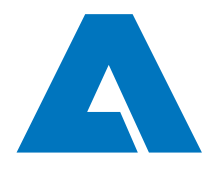

Page: 10 (total 10)

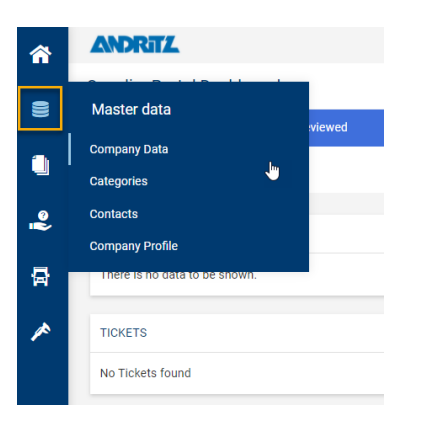